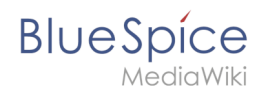

# Inhaltsverzeichnis

| 1. | Setup:Installationsanleitung/Systemvorbereitung/Windows/IIS-Webserver | 2 |
|----|-----------------------------------------------------------------------|---|
| 2. | Setup:Installationsanleitung/Systemvorbereitung/Windows/urlrewrite    | 8 |

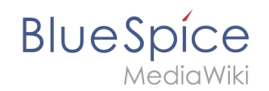

# Inhaltsverzeichnis

| 1 | Einleitende Informationen                          |
|---|----------------------------------------------------|
| 2 | Öffnen des Server-Manager und der Rollenverwaltung |
| 3 | Installation von IIS im Rollenmanager              |
| 4 | Nächster Schritt                                   |

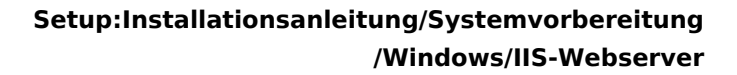

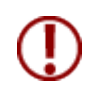

BlueSpice

Der Webserver liefert Ihre BlueSpice-Installation an die Browser der Benutzer aus. Ohne einen Webserver ist BlueSpice nicht verwendbar. Die hier aufgeführten Schritte sind zwingend erforderlich.

## **Einleitende Informationen**

Wir empfehlen, für einen Live-Betrieb von BlueSpice sowohl unter Linux als auch unter Windows möglichst auf den systemoptimierten Webserver zurückzugreifen. Aus diesem Grund wird auf die Dokumentation einer Installation von Apache *("XAMP")* unter Windows verzichtet.

Dieses Kapitel führt die Einzelschritte auf, die die Installation des Microsoft IIS-Webservers unter Windows Server >= 2016 beschreiben.

## Öffnen des Server-Manager und der Rollenverwaltung

Öffnen Sie zunächst den Server-Manager. Sofern nicht anders konfiguriert, startet dieser automatisch, sobald Sie sich am Server anmelden. Außerdem finden Sie diesen im Startmenü unter dem Suchbegriff "Server-Manager".

Sie befinden sich jetzt in folgender Ansicht:

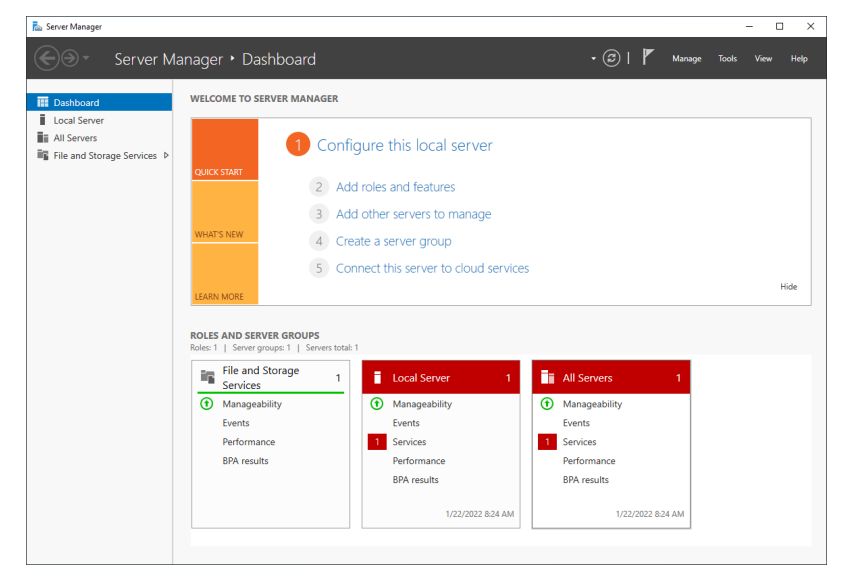

Klicken Sie auf "Verwalten" (1) und anschließend auf "Rollen und Features hinzufügen" (2):

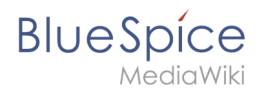

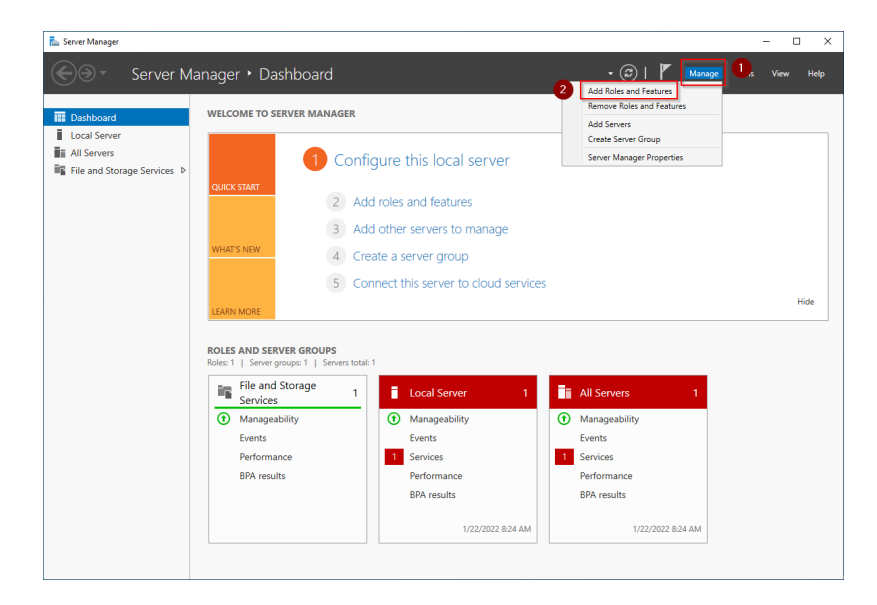

# Installation von IIS im Rollenmanager

Sie befinden sich jetzt im Rollenmanager.

Klicken Sie nun solange auf "Weiter >", bis Sie den Bereich "Serverrollen" (1) erreicht haben. Dort aktivieren Sie die Rolle "Web Server (IIS)" (2):

| 📥 Add Roles and Features Wizard                                         |                                                                                                    |        |                                                | -                                          |                             | ×  |
|-------------------------------------------------------------------------|----------------------------------------------------------------------------------------------------|--------|------------------------------------------------|--------------------------------------------|-----------------------------|----|
| Select server roles                                                     |                                                                                                    |        |                                                | DESTINA                                    | ATION SERV                  | ER |
| Before You Begin                                                        | Select one or more roles to install on the selected server.                                                                                                    |        |                                                |                                            |                             |    |
| Installation Type                                                       | Roles                                                                                                    |        | Description                                    |                                            |                             |    |
| Server Selection<br>Server Roles<br>Features<br>Confirmation<br>Results | Active Directory Certificate Services     Active Directory Domain Services     Active Directory Federation Services     Active Directory Rights Management Services     Device Health Attestation     DHCP Server     DNS Server     Fac Server     File and Storage Services (1 of 12 installed)     Host Guardian Service     Hyper-V     Network Policy and Access Services     Print and Document Services     Velume Activation Services     Web Server (US)     2     Windows Deployment-Services     Windows Server Update Services | ~      | Web Server (I<br>manageable,<br>application in | IS) provide<br>and scalabi<br>frastructure | s a reliabl<br>le Web<br>e. | e, |
|                                                                         | < Previous                                                                                                    | Next > | Ir                                             | nstall                                     | Cance                       | I  |

Das sich mit der Auswahl der Rolle öffnende Popup bestätigen Sie mit "Features hinzufügen":

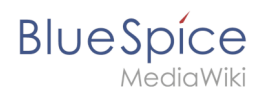

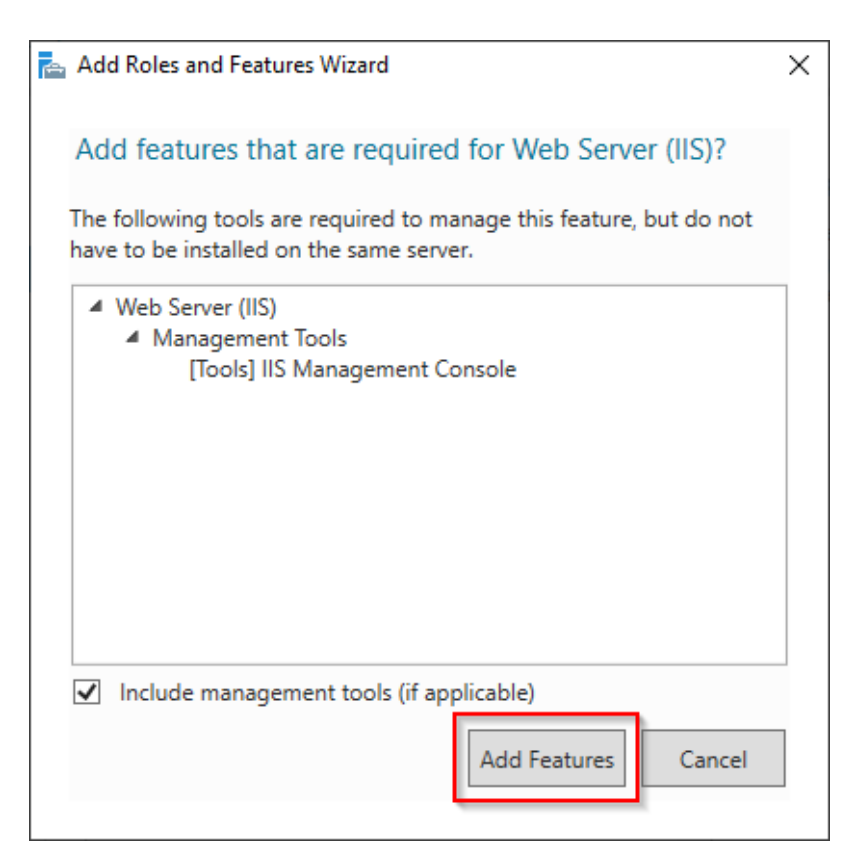

#### Klicken Sie auf "Weiter >":

| 🚵 Add Roles and Features Wizard                                                                                                 |                                                                                                    | - 🗆 X                                                                                                    |
|----------------------------------------------------------------------------------------------------|----------------------------------------------------------------------------------------------------|----------------------------------------------------------------------------------------------------|
| Select server role                                                                                                    | S                                                                                                    | DESTINATION SERVER                                                                                                  |
| Before You Begin<br>Installation Type<br>Server Selection<br>Server Roles<br>Features<br>Web Server Role (IIS)<br>Role Services | Select one or more roles to install on the selected server.  Roles  Active Directory Certificate Services  Active Directory Domain Services  Active Directory Rederation Services  Active Directory Rightweight Directory Services  Covice Health Attestation  DHCP Server                                                                                                    | Description<br>Web Server (IIS) provides a reliable,<br>manageable, and scalable Web<br>application infrastructure. |
| Confirmation<br>Results                                                                                                    | DNS Server     Fax Server     Fax Server     Fax Server     Fax Server     Fax Server     Fax Server     Fortige and Storage Services (1 of 12 installed)     Host Guardian Service     Hyper-V     Network Policy and Access Services     Print and Document Services     Print and Document Services     Volume Activation Services     Velume Activation Services     Web Server (IIS)     Windows Server Update Services     Vindows Server Vupdate Services |                                                                                                    |
|                                                                                                    | < Previous Next :                                                                                                    | > Install Cancel                                                                                                    |

Sie befinden sich jetzt im Bereich "Features". Klicken Sie hier ebenfalls auf "Weiter >":

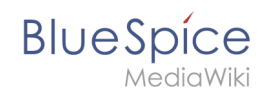

| 🚵 Add Roles and Features Wizard                                                                                                    |                                                                                                    | - 🗆 X                                                                                                    |
|----------------------------------------------------------------------------------------------------|----------------------------------------------------------------------------------------------------|----------------------------------------------------------------------------------------------------|
| Select features                                                                                                    |                                                                                                    | DESTINATION SERVER                                                                                                    |
| Before You Begin<br>Installation Type<br>Server Selection<br>Server Roles<br>Features<br>Web Server Role (IIS)<br>Role Services<br>Confirmation<br>Results | Select one or more features to install on the selected server. Features           Image: Select one or more features to install on the selected server.         Image: Select one or more features to installed to the selected server.         Image: Select one or more features to the selected server.         Image: Select one or more features to the selected server.         Image: Select one or more features to the selected server.         Image: Select one or more features to the selected server.         Image: Select one or more features to the selected server.         Image: Select one or more features to the selected server.         Image: Select one or more features to the selected server.         Image: Select one or more features to the selected server.         Image: Select one or more features to the selected server.         Image: Select one or more features to the selected server.         Image: Select one or more features to the selected server.         Image: Select one or more features to the selected server.         Image: Select one or more to the selected server.         Image: Select one or to the selected server.         Image: Select one or to the selected server.         Image: Select one or to the selected server.         Image: Select one or to the selected server.         Image: Select one or to the server.         Image: Select one or to the server.         Image: Select one or to the server.         Image: | Description<br>Provides Shielded VM utilities that<br>are used by Fabric Management<br>solutions and should be installed on<br>the Fabric Management server. |
|                                                                                                    | < > >                                                                                                    | t > Install Cancel                                                                                                    |

Auch den nächsten Dialog bestätigen Sie mit "Weiter >":

| 📥 Add Roles and Features Wizard                                                                                                    |                                                                                                    | -                                                                                                    |            | ×                     |
|----------------------------------------------------------------------------------------------------|----------------------------------------------------------------------------------------------------|----------------------------------------------------------------------------------------------------|------------|-----------------------|
| Web Server Role                                                                                                    | (IIS)                                                                                                    | DESTINA                                                                                                    | ATION SERV | /ER                   |
| Before You Begin<br>Installation Type<br>Server Selection<br>Server Roles<br>Features<br>Web Server Role (IIS)<br>Role Services<br>Confirmation<br>Results | Web servers are computers that let you share information over the Internet, or<br>extranets. The Web Server role includes Internet Information Services (IIS) 10.0 v<br>diagnostic and administration, a unified Web platform that integrates IIS 10.0, A<br>Communication Foundation.<br>• The default installation for the Web Server (IIS) role includes the installation of<br>enable you to serve static content, make minor customizations (such as defau<br>errors), monitor and log server activity, and configure static content compres | hrough intranets and<br>with enhanced security,<br>SP.NET, and Windows<br>f role services that<br>ilt documents and HTTP<br>sion. |            | d<br>ty,<br>vs<br>TTP |
|                                                                                                    | More information about Web Server IIS                                                                                                    | nstall                                                                                                    | Cance      | ł                     |

Sie befinden sich im Bereich Rollendienste. Hier aktivieren Sie unter "Sicherheit" (1) die Option "Windows-Authentifizierung" (2) sowie unter "Anwendungsentwicklung" (3) den Punkt "CGI" (4) und bestätigen Sie mit "Weiter >" (5):

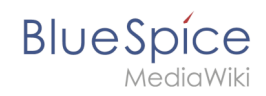

| 📥 Add Roles and Features Wizard                                                                                                    |                                                                                                    | - 🗆 X                                                                                                    |
|----------------------------------------------------------------------------------------------------|----------------------------------------------------------------------------------------------------|----------------------------------------------------------------------------------------------------|
| Add Roles and Features Wizard Select role service Before You Begin Installation Type Server Selection Server Roles Features Web Server Role (IIS) Role Services Confirmation Results | Select the role services to install for Web Server (II5)<br>Role services                                                                                                    | – C ×<br>DESTINATION SERVER<br>DESCRIPTION<br>Description<br>Description<br>A default flo for the Web server to<br>return when users do not specify a<br>flic in a request URL Default<br>documents make it easier and more<br>convenient for users to reach your<br>Web site. |
|                                                                                                    | Application Initialization<br>ASP<br>ASP.NET 3.5<br>ASP.NET 4.8<br>Col 4<br>NAP.NET 4.8<br>Col 4<br>NAP.NET 4.8<br>Col 4<br>Col 4 |                                                                                                    |
|                                                                                                    | < Previous Next                                                                                                    | > 5 Install Cancel                                                                                                    |

Aktivieren Sie hier den Punkt "Zielserver bei Bedarf automatisch neu starten" (1) und klicken Sie auf "Installieren" (2):

| 📥 Add Roles and Features Wizard |                                                                                         | -             |            | ×      |
|---------------------------------|-----------------------------------------------------------------------------------------|---------------|------------|--------|
| Confirm installation            | on selections                                                                           | DESTIN        | ATION SER  | VER    |
| Before You Begin                | To install the following roles, role services, or features on selected server, click In | stall.        |            |        |
| Installation Type               | Restart the destination server automatically if required                                |               |            |        |
| Server Selection                | Optional features (such as administration tools) might be displayed on this page        | e because t   |            |        |
| Server Roles                    | been selected automatically. If you do not want to install these optional features      | s, click Prev | vious to c | lear   |
| Features                        | their check boxes.                                                                      |               |            |        |
| Web Server Role (IIS)           | Web Server (IIS)                                                                        |               |            | ^      |
| Role Services                   | Management Tools                                                                        |               |            |        |
| Confirmation                    | IIS Management Console                                                                  |               |            |        |
| Results                         | Web Server                                                                              |               |            |        |
|                                 | Application Development                                                                 |               |            |        |
|                                 |                                                                                         |               |            |        |
|                                 | Default Document                                                                        |               |            |        |
|                                 | Directory Browsing                                                                      |               |            |        |
|                                 | HTTP Errors                                                                             |               |            |        |
|                                 | 0.0.0                                                                                   |               |            | $\sim$ |
|                                 | Export configuration settings<br>Specify an alternate source path                       |               |            |        |
|                                 | < Previous Next > 2                                                                     | nstall        | Cance      | el     |

Sobald die Installation abgeschlossen ist beenden Sie den Dialog mit "Schließen":

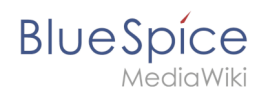

| 📥 Add Roles and Features Wizar | d                                                                                                    | -                     |           | Х      |
|--------------------------------|----------------------------------------------------------------------------------------------------|-----------------------|-----------|--------|
| Installation prog              | ress                                                                                                    | DESTINA               | ATION SER | VER    |
|                                | View installation progress                                                                                                    |                       |           |        |
|                                | i Feature installation                                                                                                    |                       |           |        |
|                                |                                                                                                    |                       |           |        |
|                                | Installation succeeded on                                                                                                    |                       |           |        |
|                                | Web Server (IIS)                                                                                                    |                       |           | $\sim$ |
|                                | Management Tools                                                                                                    |                       |           |        |
|                                | IIS Management Console                                                                                                    |                       |           |        |
|                                | Web Server                                                                                                    |                       |           |        |
| Results                        | CGI                                                                                                    |                       |           |        |
|                                | Common HTTP Features                                                                                                    |                       |           |        |
|                                | Default Document                                                                                                    |                       |           |        |
|                                | Directory Browsing                                                                                                    |                       |           |        |
|                                | HTTP Errors<br>Static Content                                                                                                    |                       |           | ~      |
|                                | State content                                                                                                    |                       |           |        |
|                                | You can close this wizard without interrupting running tasks. View task pr<br>page again by clicking Notifications in the command bar, and then Task [ | ogress or<br>Details. | open this | 5      |
|                                | Export configuration settings                                                                                                    |                       |           |        |
|                                |                                                                                                    |                       |           | _      |
|                                | < Previous Next > C                                                                                                    | ose                   | Cance     | el     |

Nach erfolgreichem Abschluss aller genannten Schritte ist der IIS-Webserver jetzt installiert. Kontrollieren Sie die Funktionalität, indem Sie einen auf dem Server verfügbaren Browser starten und die URL http://localhost/ aufrufen. Bei korrekter Installation sehen Sie die Willkommens-Seite des IIS-Webservers:

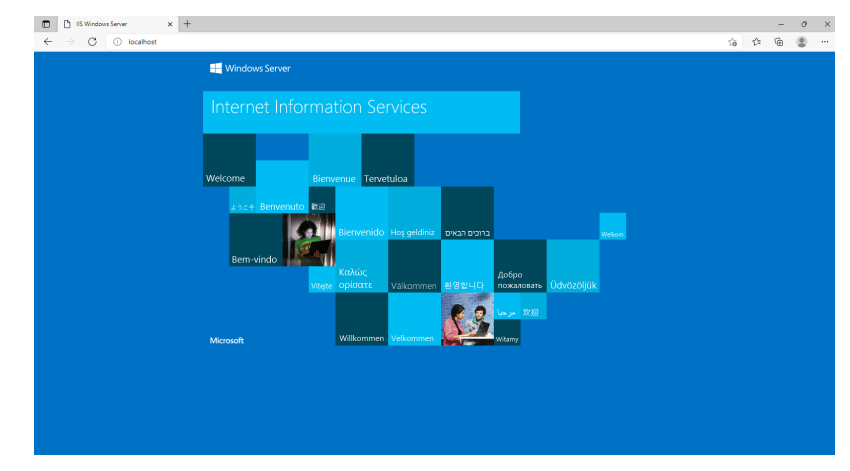

## Nächster Schritt

Haben Sie alle vorgenannten Schritte erfolgreich abgeschlossen, so gehen Sie zum nächsten Schritt urlrewrite.

# Setup:Installationsanleitung/Systemvorbereitung/Windows /urlrewrite

| Inhaltsverzeichnis |    |
|--------------------|----|
| 1 Download         | 10 |

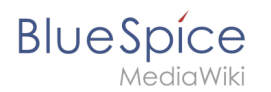

| 2 | Installation     | 11 |
|---|------------------|----|
| 3 | Nächster Schritt | 11 |

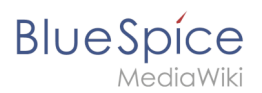

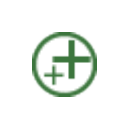

Das Modul "urlrewrite" für IIS ist nur nötig, wenn Sie Weiterleitungsregeln in Ihrem Webserver konfigurieren wollen. Wenn Sie eine von uns empfohlene Installation durchführen wollen, auch gemäß den Empfehlungen der Wiki Media Foundation, so ist es zwingend erforderlich.

# Download

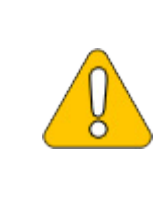

Der Inhalt dieses Abschnitts verweist auf externe Quellen und ist zum Zeitpunkt der Erstellung dieser Dokumentation aktuell. Wir können nicht garantieren, wie lange diese Quellen in Ihrer Form so Bestand haben. Informieren Sie uns gerne, wenn Sie hier Abweichungen feststellen.

Öffnen Sie die offizielle Webseite auf iis.net (1) und klicken Sie auf "additional downloads" (2):

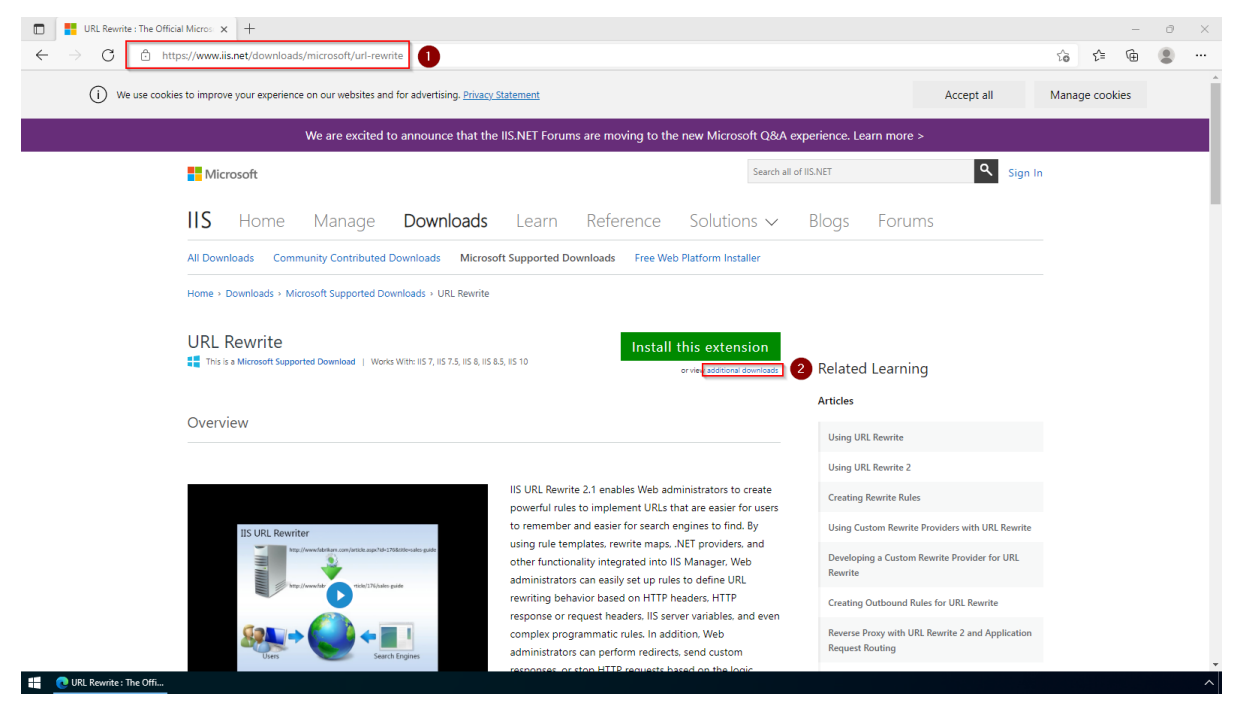

Downloaden Sie den Ihrer Ihrer Sprache gewünschten "x64 installer":

| BlueSpic     | e                                                                                                    | /Windows/IIS-Webse |
|--------------|----------------------------------------------------------------------------------------------------|--------------------|
| MediaW       | /iki                                                                                                    |                    |
|              | URL Rewrite : The Official Micros × +                                                                                                    | - 0 ×              |
| $\leftarrow$ | ightarrow  ightarrow  ightarro | ය රූ 🕀 🛢 …         |
|              | Download URL Rewrite Module 2.1                                                                                                    | •                  |
|              | English: Web Platform Installer (WebPl) / x86 installer x64 installer                                                                                                    |                    |
|              | German: x86 installer / x64 installer                                                                                                    |                    |
|              | Spanish: x86 installer / x64 installer                                                                                                    |                    |
|              | French: x86 installer / x64 installer                                                                                                    |                    |
|              | Italian: x86 installer / x64 installer                                                                                                    |                    |
|              | <ul> <li>Japanese: x86 installer / x64 installer</li> </ul>                                                                                                    |                    |
|              | Korean: x86 installer / x64 installer                                                                                                    |                    |
|              | Russian: x86 installer / x64 installer                                                                                                    |                    |
|              | Chinese Simplified: x86 installer / x64 installer                                                                                                    |                    |
|              | Chinese Traditional: x86 installer / x64 installer                                                                                                    |                    |
|              | Download Extensibility Samples                                                                                                    |                    |
|              | The extensibility samples provide .NET assemblies and the source code with full implementation of rewrite providers for the<br>three most common use cases: storing of the rewrite or redirect mappings in a SQL database: storing of the rewrite or redirect<br>mappings in a text file: storing of the lookup substrings in a text file.                                                                                                    |                    |
|              | Download Samples                                                                                                    |                    |
| _            | This site is managed for Microsoft by Neudesic, LLC.   © 2022 Microsoft. All rights reserved.<br>Privacy Statement   Terms of Use   Contact Us   Hosted on Microsoft Azure   Advertise with Us   Manage cookies 🗹 🖬                                                                                                    | Feedback on IIS    |
|              | C URL Kownite: Ine Uffine                                                                                                    | ^                  |

### Installation

Öffnen Sie das Setup, bestätigen Sie die Lizenzbedingungen (1) und führen Sie die Installation durch (2):

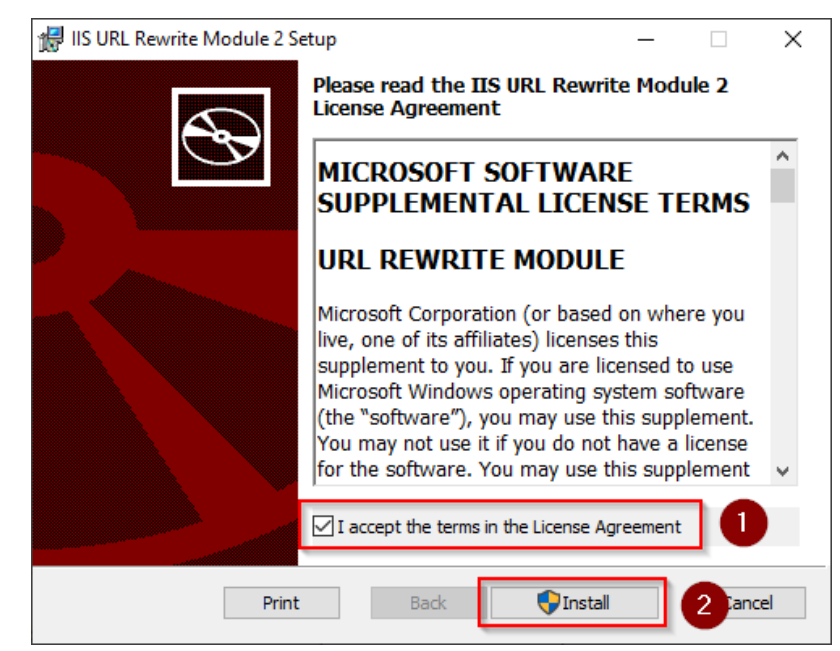

## Nächster Schritt

Haben Sie alle vorgenannten Schritte erfolgreich abgeschlossen, so gehen Sie zum nächsten Schritt Microsoft Visual C++ Redistributable.